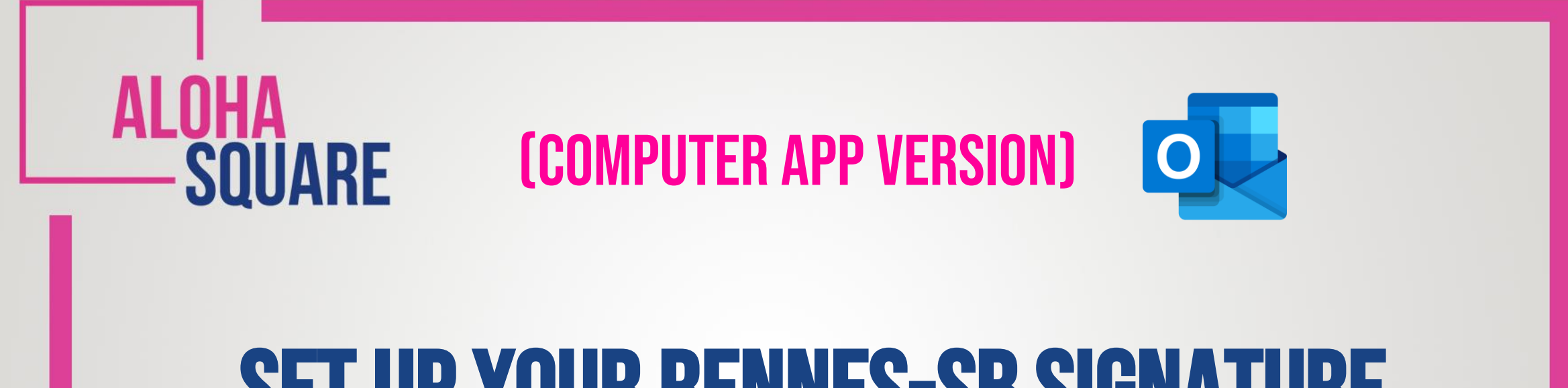

## SET UP YOUR RENNES-SB SIGNATURE VIA THE OUTLOOK APP

EQUIS

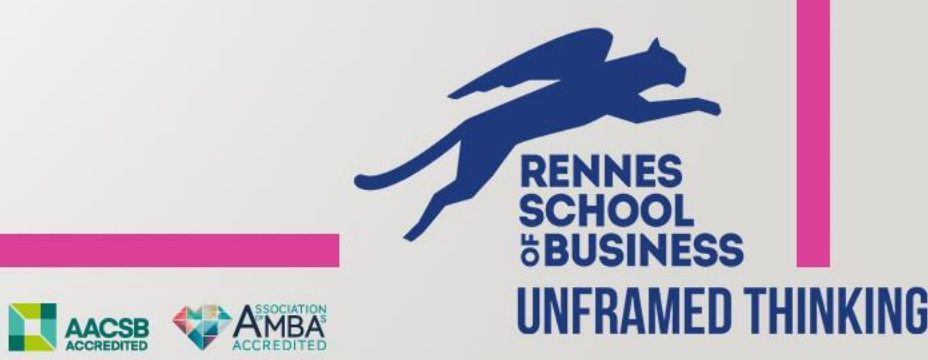

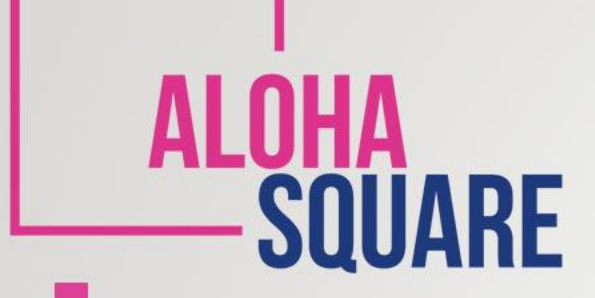

## WHAT IS THE PROCESS ?

Before starting, make sure you installed the Microsoft Office Apps. Details here !

EQUIS

**<u>Step 1</u>** - Log in to your **Outlook App** and open a **New Email**.

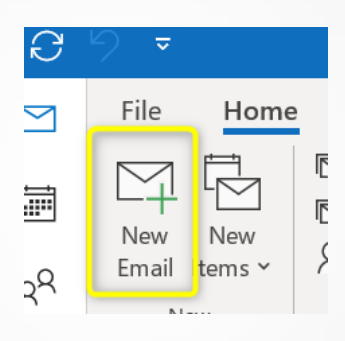

Step 2 – In the menu Insert select Signature

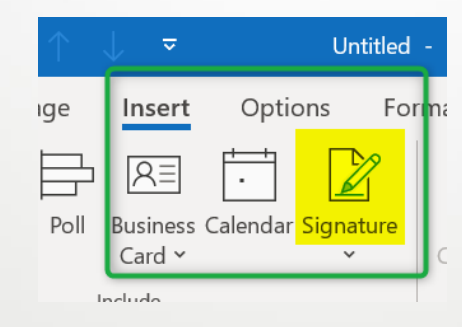

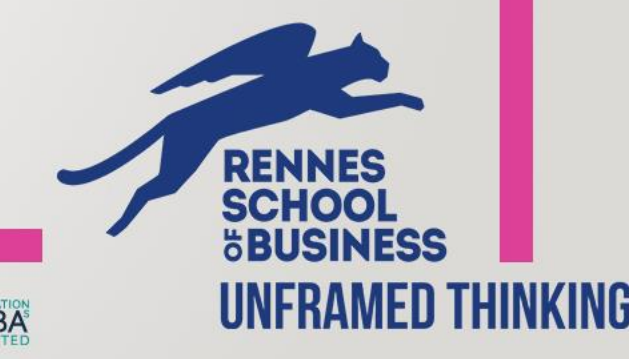

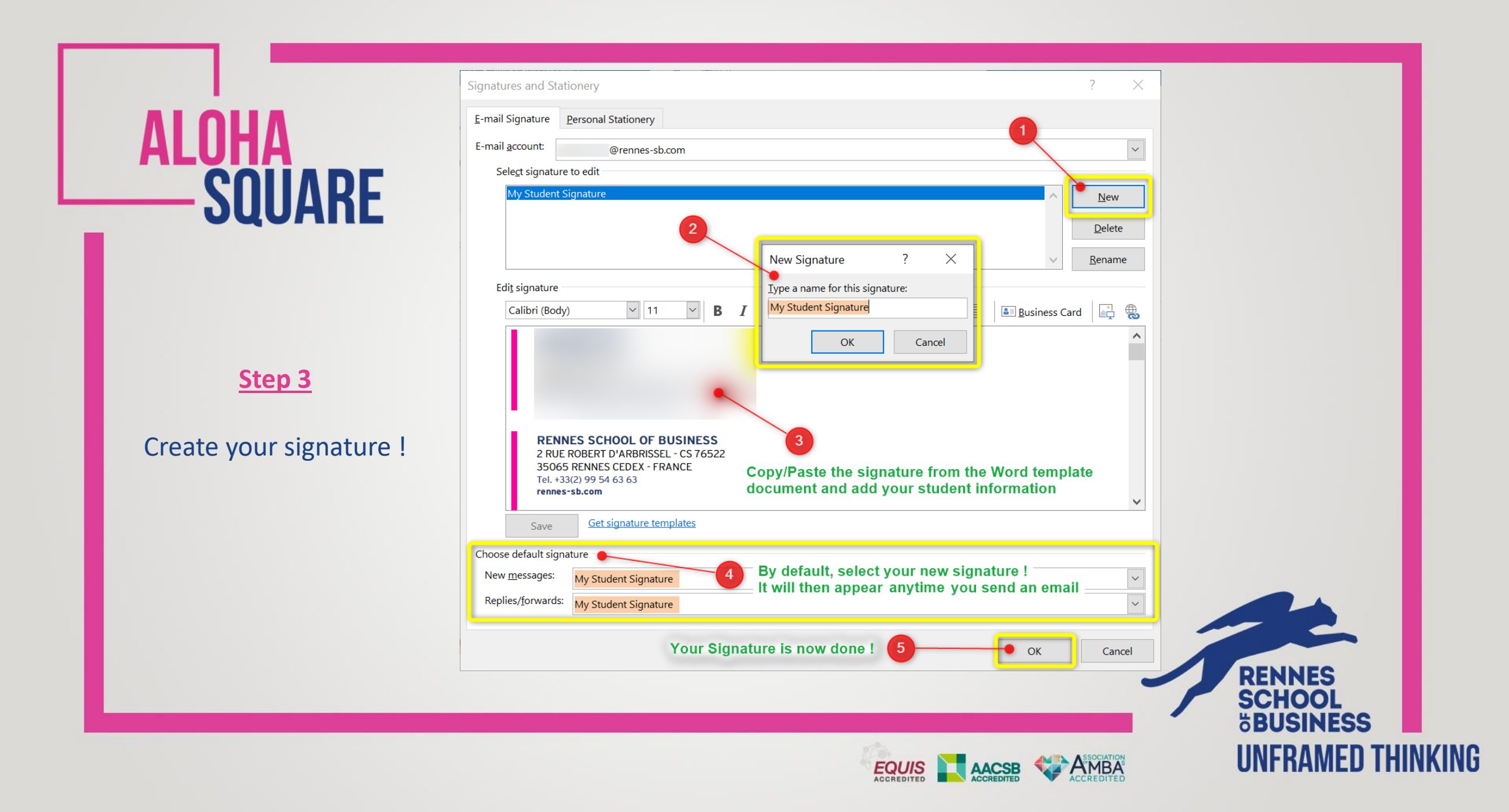